## Добро пожаловать в «Твои компетенции»!

Уважаемый участник!

Перейдите на информационную страницу Проекта <u>Центры компетенций</u> и нажмите «Войти в кабинет проекта», чтобы начать диагностику Ваших надпрофессиональных компетенций.

## Центры компетенций

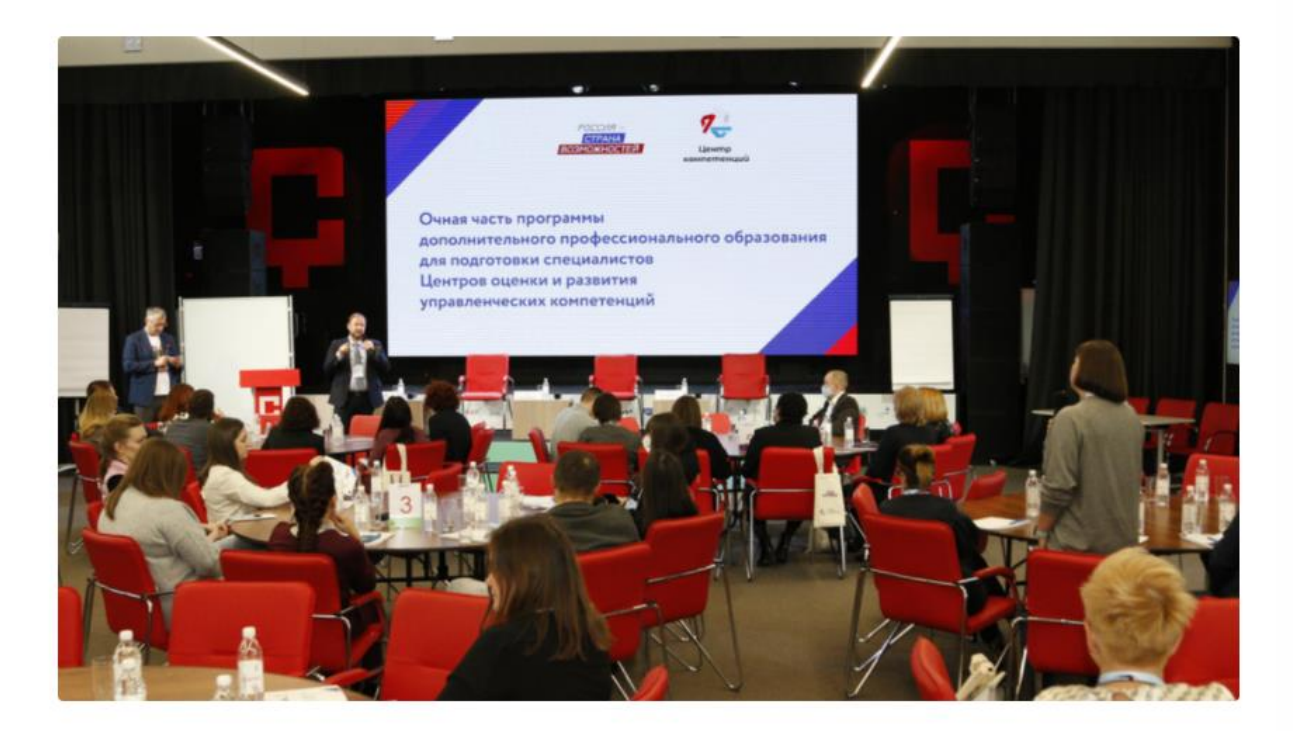

Войти в кабинет проекта

Вы уже зарегистрированы на платформе «Россия – страна возможностей»?

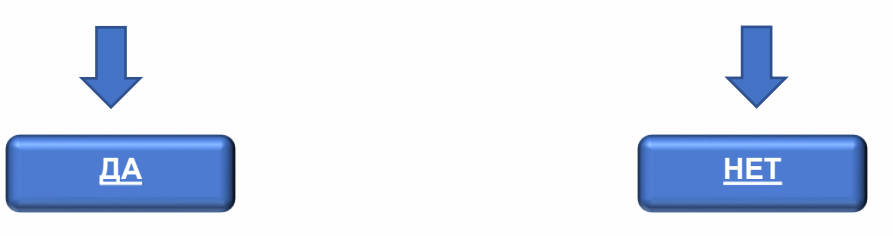

## Инструкция незарегистрированного пользователя

 Для начала работы Вам необходимо создать личный кабинет на платформе «Россия – страна возможностей», для этого выберите опцию «Регистрация» и заполните все поля формы.

| Вход                           | Регистрация                          |
|--------------------------------|--------------------------------------|
| — Имі —                        |                                      |
|                                |                                      |
| Фамиия —                       |                                      |
|                                |                                      |
|                                |                                      |
| Нет отчества                   |                                      |
| Город прозналия                |                                      |
|                                |                                      |
| Дата рождения                  |                                      |
| <b>~</b>                       | ▼ ▼                                  |
| — Электронная почта ———        |                                      |
|                                |                                      |
| Пароль —                       |                                      |
| Длина пароля должна быть не ме | енее 8 символов, также пароль должен |
| содержать цифры, строчные и пр | оописные буквы.                      |
| Повторите пароль               |                                      |
|                                |                                      |
| Я принимаю условия Поль        | вовательского соглашения и даю своё  |

2. Пожалуйста, придумайте пароль для своего личного кабинета, введите его в поле «Придумайте пароль» и повторно в поле «Повторите пароль», ознакомьтесь с Пользовательским соглашением и Политикой обработки персональных данных по ссылкам ниже и примите условия, установив «галочку» в соответствующем поле, и нажмите «Подтвердить регистрацию».

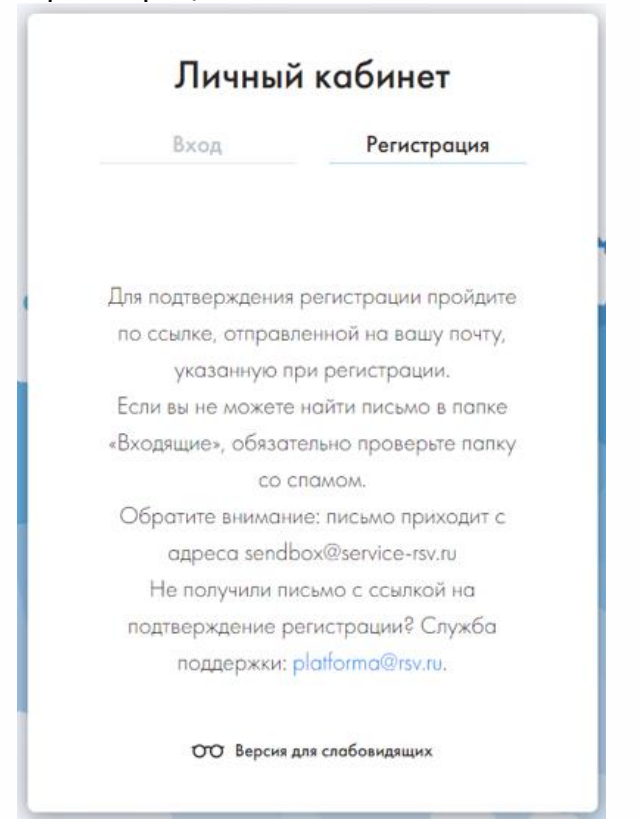

3. Вам на почту направлено письмо с подтверждением регистрации. Перейдите по ссылке из письма, чтобы авторизоваться.

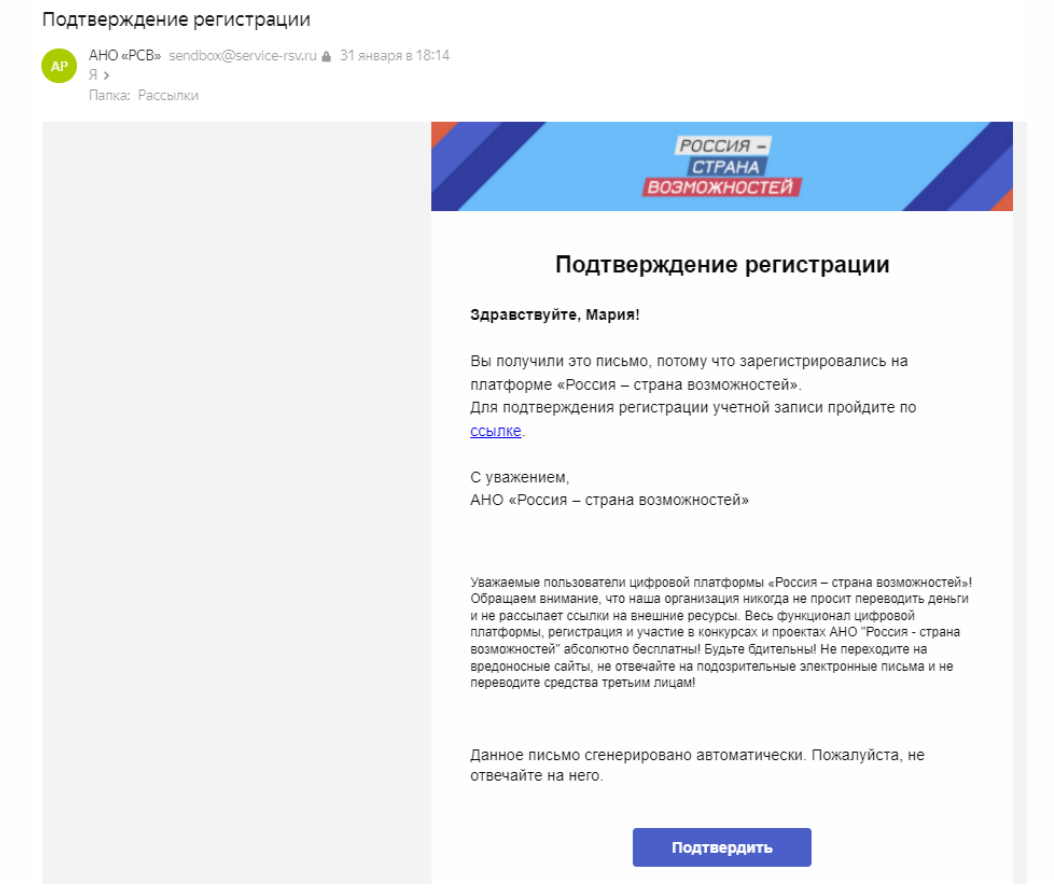

## Инструкция после регистрации пользователя

1. После авторизации в Вашем личном кабинете откроется <u>проект «Твои</u> компетенции», нажмите «Продолжить», чтобы увидеть этапы.

| Россия –<br>Страна<br>Возможностей | О нас           | Наблюдательный совет | Контакты                                              | Новости                      | <b>w</b> | 8 0 | f 🧟 ( |  |
|------------------------------------|-----------------|----------------------|-------------------------------------------------------|------------------------------|----------|-----|-------|--|
|                                    | 🗲 Назад         |                      |                                                       |                              |          |     |       |  |
|                                    | Личный<br>Этапы | і кабинет            | <b>Твои компетенц</b><br>Проверь свои компе<br>Продол | ии<br>етенции здесь!<br>«ить |          |     |       |  |

2. Проект состоит из 2 основных этапов: анкета, в которой необходимо заполнить короткую информацию о себе, и «Оцени себя» для диагностики надпрофессиональных компетенций.

| 🗲 Назад                                                        |                                                                                                    |
|----------------------------------------------------------------|----------------------------------------------------------------------------------------------------|
|                                                                |                                                                                                    |
| Личный кабинет<br><u>Этапы</u><br>Служба поддержки <i>(</i> ?) | Этапы проекта<br>Твои компетенции                                                                                                    |
|                                                                | Анкета                                                                                                    |
|                                                                | Заполните короткую информацию о себе                                                                                                    |
|                                                                | Поля <b>Курс, Специальность</b> и <b>Ученая степень</b> не<br>обязательны к заполнению. Укажите <b>Курс</b> , если в<br>данный момент учитесь в выбранном учебном<br>заведении. |
|                                                                | Контакты Центров компетенций                                                                                                    |
|                                                                | Перейти                                                                                                    |
|                                                                | 2 Оцени себя                                                                                                    |
|                                                                | Этап недоступен                                                                                                    |

3. Как только анкета пройдена, Вам будут доступны к прохождению 4 теста способностей.

| Твои компетенции       |                                   |  |
|------------------------|-----------------------------------|--|
| Анкета<br>Этап пройден | 1                                 |  |
|                        | 2 Оцени себя                      |  |
|                        | Анализ числовой информации        |  |
|                        | Пройти тест                       |  |
|                        | Анализ вербальной информации      |  |
|                        | Пройти тест                       |  |
|                        | Универсальный личностный опросник |  |
|                        | Пройти тест                       |  |
|                        | Опросник жизнестойкости           |  |
|                        | Пройти тест                       |  |

Этапы проекта

4. Вскоре после прохождения тестов в вашем Личном кабинете станут доступны Персональные отчеты с результатами.

| РОССИЯ –<br>СТРАНА<br>ВОЗМОЖНОСТЕЙ | О нас          | Наблюдательный совет | Контакты | Новости |
|------------------------------------|----------------|----------------------|----------|---------|
|                                    | 🗲 Назад        |                      |          |         |
|                                    | Личны<br>Этапы | й кабинет            |          |         |
|                                    |                | ерсональные<br>гчеты |          |         |

5. Если на каком-либо этапе у Вас появятся технические проблемы, вы можете обратиться в поддержку.

| ΟΠΡΟΕΚΤΕ               | ОБУЧЕНИЕ                                      | КАРЬЕРА                 | КОНТАКТЫ                    |
|------------------------|-----------------------------------------------|-------------------------|-----------------------------|
| О нас                  | Онлайн-курсы                                  | Каталог профессий       | Индекс: 123112, Москва, а/я |
| Новости                | Очные мероприятия                             | Компетенции             | 100                         |
| Наблюдательный совет   | Вебинары                                      | Профессиональные навыки | Телефон: +7 (495) 198-88-88 |
| Проекты                | Тесты                                         |                         | Электронная почта:          |
| Помощь другим          | Наставничество                                |                         | info@rsv.ru                 |
| Истории успеха<br>Блог | Сведения об<br>образовательной<br>организации |                         | Обратиться в поддержку      |

Удачи!